「基本情報設定で元号を令和2年度にすると『平成』時に登録していた 児童生徒名簿が呼び出せなくなる」についての対応

事象(再現方法)

| 1. 教科書使用年度を「平成 31」から「令和 2」に変更します。                                                                                               |
|----------------------------------------------------------------------------------------------------|
| B2 ▼ ● 系 教科書事務執行管理システム(学校用) Ver18.0<br>B C D E F G H I J K L M N O P Q R S T U V W X Y Z AA AE<br>亚 成21 在 度 使 田                 |
| 教科書事務執行管理システム(学校用) Ver.1.8.0                                                                                                    |
| 基本情報設定                                                                                                    |
| マスタ設定                                                                                                    |
| 需要数集計         受領冊数集計           需要数集計とは、来年度に使用する         受領冊数集計とは、当該年度に使用する教科           こつの教社書について、使用見ついて、彼りまた日、普通・二冊通・二冊通・二冊通・1 |
| (「基本情報設定」→「教科書使用年度」欄に「令和」「2」と入力)                                                                                                |
| 基本情報設定                                                                                                    |
| 令和         ブ         オレンジ:全学校種必須入力の箇所           2         マ         利         マ                                                 |
| 2     企本内部のの使用中後が変更されました。       スカデータを全て削除しますか?       1:小学校                                                                     |
| 3:市区2町村(組合)立<br>割除後、入力デークを参照することはできなくなります。<br>は 念のため、事前にバックアップの実施をお薦めします。                                                       |
|                                                                                                    |

2. [登録] ボタンをクリックします。

3.

| 「基本情報設定」→「児童生徒名簿」をクリックします。                                                                                                    |
|----------------------------------------------------------------------------------------------------|
| A         B         C         D         E         F         G         H         I         J         K         L         M         N         O         P         Q         R         S         T         U         V         W         2           26         数料書使用冊数         (         小学校(小学部)用         小学校用は教員用の数科書使用見込み冊数も入力します。         小学校                                                                                                    |
| 27     28       28     中学校(中学部)用       20     この部分は、需要数集計業務でのみ使用します。                                                                                                    |
| 30         年度更新         高等学校用           31         31         31                                                                                                    |
| 32         児童生徒名簿         児童生徒名簿         児童生徒名簿           33         (*)         (*)         児童(注意)の氏名を設定します。                                                                                                    |
| 34     給与履歴       35     この部分は、義務執管議学校                                                                                                    |
| (登録してあった学級名・児童生徒名簿の呼び出しができなくなります。)                                                                                                    |
| 1<br>2<br>3<br>児童生徒名簿入力                                                                                                    |
| 4         呼出し           5         宇年 1         ・         ・         ・         ・         ・         ・         ・         ・         ・         ・         ・         ・         ・         ・         ・         ・         ・         ・         ・         ・         ・         ・         ・         ・         ・         ・         ・         ・         ・         ・         ・         ・         ・         ・         ・         ・         ・         ・         ・         ・         ・         ・         ・         ・         ・         ・         ・         ・         ・         ・         ・         ・         ・         ・         ・         ・         ・         ・         ・         ・         ・         ・         ・         ・         ・         ・         ・         ・         ・         ・         ・         ・         ・         ・         ・         ・         ・         ・         ・         ・         ・         ・         ・         ・         ・         ・         ・         ・         ・         ・         ・         ・         ・         ・         ・         ・         ・         ・         ・         ・         ・         ・< |
|                                                                                                    |
| 8<br>9<br>10<br>10<br>10<br>10<br>10<br>10<br>10<br>10<br>10<br>10<br>10<br>10<br>10                                                                                                    |
| 12     氏名       13     氏名       14     氏名    P#(1) 学校名(8) の定量主後名簿は登録されていません。                                                                                                    |
| 15 氏名4<br>16 氏名5<br>17 氏名6                                                                                                    |
| 19 KG7<br>19 KG9<br>20 KG9                                                                                                    |
| (年度更新を行ったかどうかにかかわらず、この問題は発生します。)                                                                                                    |
|                                                                                                    |
| 3     児童生徒名薄人刀       4     呼出し                                                                                                    |
| 5     学年 2     ▼       6     学報名     B       7     登録                                                                                                    |
| 8<br>9 Microsoft Excel                                                                                                    |
| 10<br>11<br>12 氏虫<br>12 氏虫                                                                                                    |
| 13                                                                                                    |
| 10 Kg<br>17 氏名                                                                                                    |

上記の対応については2つの回避方法がございます。

- ≪方法 A≫ 今まで使用していたシステム(Excel ファイル)を継続使用する方法
- (1) 令和に変更したシステム(Excel ファイル)をコピーします。
  - (ア)コピー元を継続使用システムとします。 (イ)コピー先を作業用システムとします。
    - Ver1 8 0 数件書
       Ver1 8 0 数件書

       事務執行管理シュ
       予ム (学校用)

       .xls
       -ピー (2).xls
- (2) 上記(1)のコピー先の作業用システム(イ)で、基本情報の年度を平成31年度に戻します。 児童生徒名簿が復活します。

| 基本情                                                     | 青報設定                                      |                                        |                          |
|---------------------------------------------------------|-------------------------------------------|----------------------------------------|--------------------------|
| 平成 ▼<br>2 ▼<br>29                                       | 元号を入力してください<br>和暦の年を入力してください              | オレンジ:全学校種必<br>薄縁:特定の学校種の<br>無色:任意入力の箇所 | 須入力の箇所<br>のみ必須入力の箇所<br>所 |
|                                                         | ・す 出し ホランを押下すると、<br>登録済みの使用年度データがセッ       | 小されます。                                 | ×                        |
| 1111<br>1:小学校<br>3:市区町村(組合)立                            | ¥10<br>日沢<br>(学科)<br>(学科)<br>(学科)<br>(学科) | 防変更されました。                              |                          |
|                                                         |                                           | ークを参照することはでき<br>にバックアップの実施をお           | なくなります。<br>薦めします。        |
| □ □ 〒 時別支援学級が電<br>□ □ □ □ □ □ □ □ □ □ □ □ □ □ □ □ □ □ □ | 기역<br>M                                   | (\$L)( <u>Y</u> )                      | 6161R(N)                 |

(3) 平成 31 年度の状態で全学年、全学級の児童生徒名簿を呼び出し、選択してコピーし、テキ ストファイル等に貼り付け<u>ておきま</u>す。(退避)

| 学年     2     ▼       学級名     1     ▼ | <b>呼出し</b><br>呼出し:該当の「<br>登録<br>登録:該当の「学 |                      |             |       |       |
|--------------------------------------|------------------------------------------|----------------------|-------------|-------|-------|
|                                      | <u>削除</u><br>削除:該当の「学                    | 」 無題 - メモ<br>ファイル(F) | :張<br>編集(E) | 書式(0) | 表示(V) |
| <u>児童生徒氏名</u><br>氏名1 A               | 「学年」のみ表示                                 | A<br>B               |             |       |       |
| 氏名2   B<br>  氏名3   C<br>  氏名4        |                                          | <br>č                |             |       |       |
| 氏名5<br>氏名5<br>氏名6                    |                                          |                      |             |       |       |
| 氏名8                                  |                                          |                      |             |       |       |

(4) 上記(1)のコピー元の継続使用システム(ア)で、全学年、全学級の児童生徒名簿に、上記 (3)で退避していた名簿を貼り付けて登録します。(学年、学級毎に貼り付けを行います。)

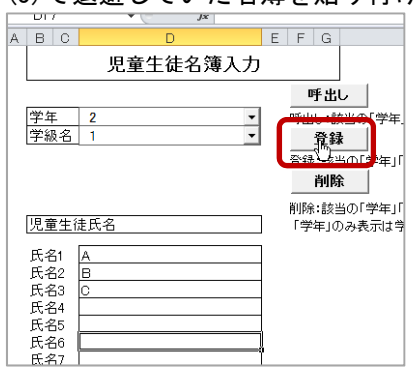

≪方法 B≫ 教科書事務執行管理システムをダウンロードして児童生徒名簿を最初から入力する 方法

- 児童生徒名簿を最初から入力または貼り付けを行うのであれば、新たに教科書事務執行管理システムをダウンロードして、作成するほうが早い場合がございます。
- 需要数報告、受領冊数報告含め、前年度の報告に使用した教科書事務執行管理システムを 継続使用しなくても新規ファイルにて報告は可能です。